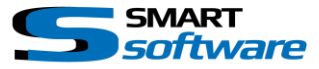

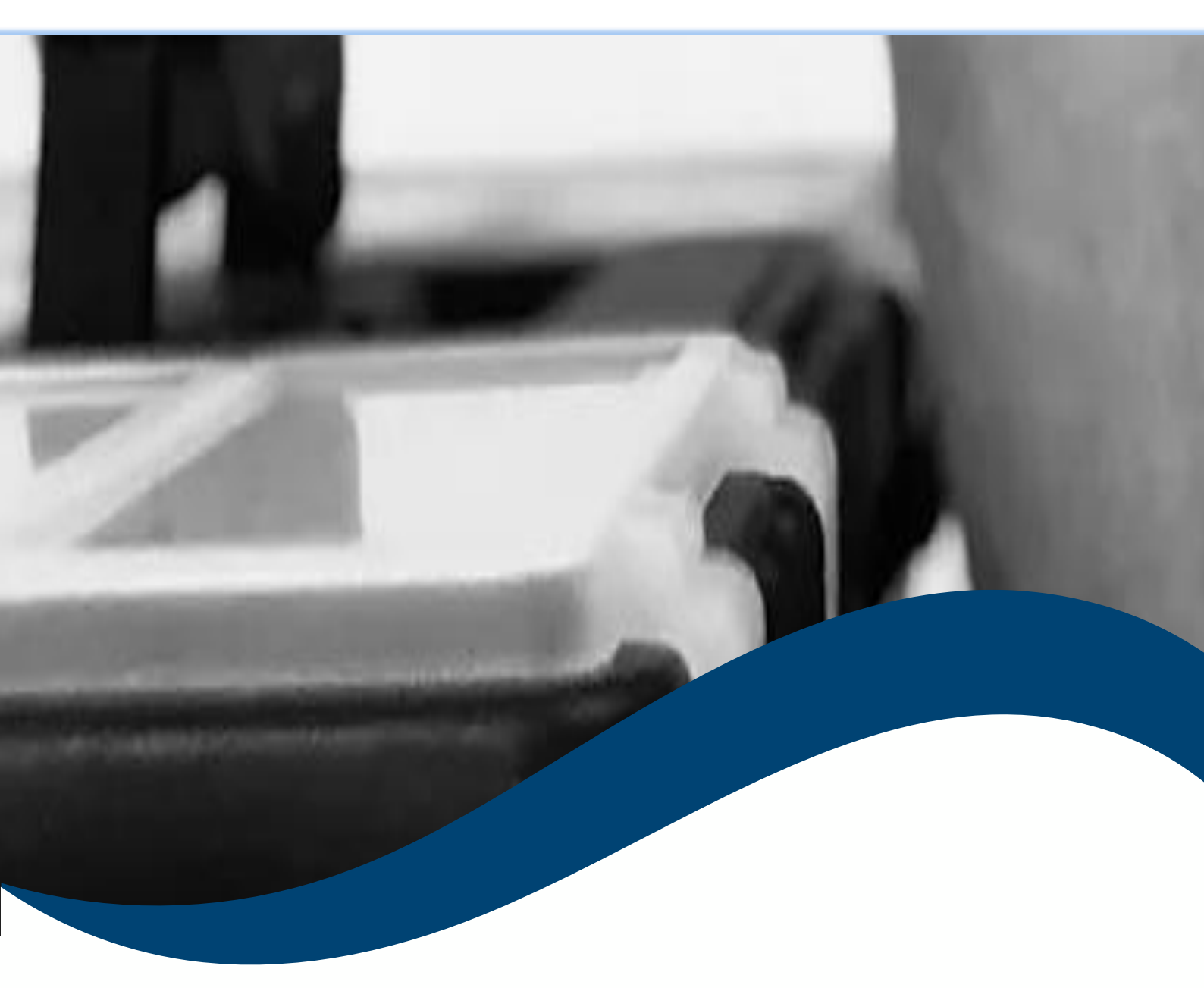

# SMARTtoolbox Manual Smart Event Sender

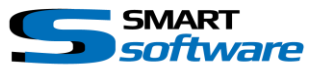

| 1 | Gen  | eral Information                        | 2 |
|---|------|-----------------------------------------|---|
| 2 | Inst | allation                                | 2 |
| 3 | Usir | ng the Smart Event Sender               | 3 |
|   | 3.1  | Configuration of the Smart Event Sender | 3 |

## **1** General Information

MIP (Milestone Integration Platform) plugins and applications are dynamically loaded from the Milestone applications and services, which allows a simple installation and use.

The Smart Event Sender is part of the Smart Toolbox suite, which is running on the Event Server and the Management Client.

## 2 Installation

The installation of the all Toolbox Plug-ins are described in the Toolbox Installation Document which is valid for all the Plugins inside the Toolbox.

Please note, that the Smart Event Sender is running inside the Event Server and the Management Client. It needs the following (optional) two Step installation:

### $\rightarrow$ Server Side Installation

## → If needed on a separate Management Client, you need to repeat the Server Side Installation on that PC.

After the Client Side installation, the Smart Event Sender is ready for the configuration in the Management Client.

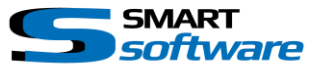

## **3** Using the Smart Event Sender

The Smart Event Sender Plugin allows to send HTTP(s) and/or TCP Commands to 3<sup>rd</sup> Party Systems, triggered by Event.

### 3.1 Configuration of the Smart Event Sender

After the Installation the Configuration Plugin will be available on the Management Client:

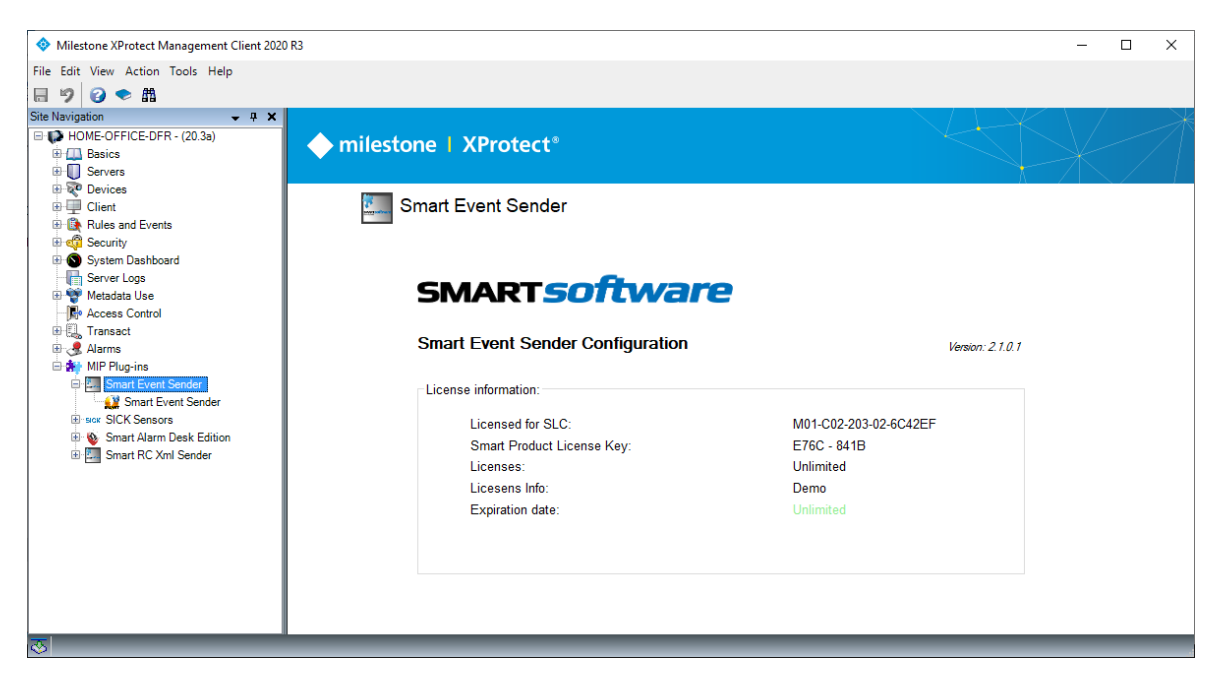

#### **Please note:**

If the Smart Event Sender Entry is not available in the Management Client, please check if the Server Side Toolbox Plugin with the selected "Smart Event Sender" was executed on this PC and the Plugin is inside the root MIPPlugin folder of the Milestone installation path.

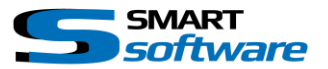

| oman F                                                              | Event Sender Configura                                                               | tion:                                                                   |                                                                                                    |                                              |                                                                                     |       |        |   |
|---------------------------------------------------------------------|--------------------------------------------------------------------------------------|-------------------------------------------------------------------------|----------------------------------------------------------------------------------------------------|----------------------------------------------|-------------------------------------------------------------------------------------|-------|--------|---|
| Triggering Event:                                                   |                                                                                      |                                                                         |                                                                                                    |                                              |                                                                                     |       |        |   |
| HTTP (                                                              | Command:                                                                             |                                                                         |                                                                                                    |                                              |                                                                                     |       |        |   |
| Complete URL:                                                       |                                                                                      | L: http://127.0.0.1:8080/DoSomethingOnAwebServer.cgi Search Smart RC Me |                                                                                                    |                                              | art RC Method                                                                       | d     |        |   |
| Timer time: -1 Seconds - (set -1 for no timer)                      |                                                                                      |                                                                         |                                                                                                    |                                              |                                                                                     |       |        |   |
| Complete URL: http://127.0.0.1:8080/DoSomethingElseOnAwebServer.cgi |                                                                                      |                                                                         |                                                                                                    | Search Smart RC Method                       |                                                                                     |       |        |   |
|                                                                     |                                                                                      |                                                                         |                                                                                                    |                                              |                                                                                     | Add   |        |   |
| _                                                                   |                                                                                      |                                                                         |                                                                                                    |                                              |                                                                                     | Add   | Delete |   |
|                                                                     |                                                                                      |                                                                         |                                                                                                    | Timer                                        |                                                                                     |       |        |   |
|                                                                     | Trigger Manual Eve                                                                   | ent:                                                                    | Http Command                                                                                                    | (sec.):                                      | Http Command when timer elap                                                        | psed: |        |   |
| •                                                                   | Trigger Manual Eve<br>000_A_3on1                                                     | ent:                                                                    | Http Command<br>https://admin:12345@127.0.0.1:4040/sendviewto?name=F                                                                                                    | (sec.):<br>i1                                | Http Command when timer elap                                                        | psed: |        |   |
| •                                                                   | Trigger Manual Eve<br>000_A_3on1<br>000 Send 2                                       | ent:                                                                    | Http://admin.12345@127.0.0.1.4040/sendviewto?name=F<br>https://admin.12345@127.0.0.1.4040/selectview?name=M                                                                                                    | (sec.):<br>i1<br>e1                          | Http Command when timer elap<br>Nothing<br>Nothing                                  | psed: |        | L |
| •                                                                   | Trigger Manual Eve<br>000_A_3on1<br>000 Send 2<br>0000_show                          | ent:<br>~<br>~<br>~                                                     | Http://admin.12345@127.0.0.1:4040/sendviewto?name=F<br>https://admin:12345@127.0.0.1:4040/selectview?name=M<br>https://admin:12345@127.0.0.1:4040/appcmd?restore                                                                                                    | (sec.):<br>i1<br>e1<br>-1                    | Http Command when timer elap<br>Nothing<br>Nothing<br>Nothing                       | psed: |        | L |
| •                                                                   | Trigger Manual Eve   000_A_3on 1   000 Send 2   0000_show   0000_show                | ent:                                                                    | Http://admin:12345@127.0.0.1:4040/sendviewto?name=P<br>https://admin:12345@127.0.0.1:4040/selectview?name=M<br>https://admin:12345@127.0.0.1:4040/appcmd?restore<br>https://admin:12345@127.0.0.1:4040/selectview?name=Pr                                                                                                    | (sec.):<br>i1<br>e1<br>-1<br>1<br><i></i> -1 | Http Command when timer elap<br>Nothing<br>Nothing<br>Nothing<br>Nothing            | psed: |        |   |
| •                                                                   | Trigger Manual Eve   000_A_3on1   000 Send 2   0000_show   0000_show   ESP32-LightOn | ent:<br>                                                                | Http://admin.12345@127.0.0.1:4040/sendviewto?name=F   https://admin:12345@127.0.0.1:4040/selectview?name=M   https://admin:12345@127.0.0.1:4040/appcmd?restore   https://admin:12345@127.0.0.1:4040/selectview?name=Pr   https://admin:12345@127.0.0.1:4040/selectview?name=Pr   https://admin:12345@127.0.0.1:4040/selectview?name=Pr | (sec.):<br>i1<br>e1<br>-1<br>-1<br>y1<br>-1  | Http Command when timer elap<br>Nothing<br>Nothing<br>Nothing<br>Nothing<br>Nothing | psed: |        |   |

- A Use the "Save and load" Button whenever you change the Configuration to inform the Event Server about the changes. "Discard and reload" will restore the Configuration to the state before the changes.
- B Create a new HTTP(s) or TCP sender rule
  - → Select the triggering Event from the Combo Box and Select HTTP Control for HTTP or TCP commands.
  - → Set the HTTP/ or TCP URL for the Start Command when the Event is triggered
  - $\rightarrow$  Set a Timer if you want to send a timed End Command
  - $\rightarrow$  Set the HTTP or TCP URL for the End Command when the Timer is elapsed

#### Syntax for the HTTP Command URL:

HTTP(s) - <u>https://myurl:80/cmd</u>

#### Syntax for the HTTP Command URL including Credentials:

HTTP(s) - <u>https://user:pass@myurl:80/cmd</u>

#### Syntax for the TCP Command URL:

TCP - tcp://myurl:80/tcp\_cmd\_as\_string

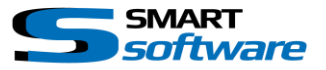

## In case you want to use a Command from the Smart RC HTTP API you simply can use the "Search Smart RC Method" button:

| Get Smart RC Command                                                                                                    |                            |  |  |  |  |  |  |  |
|----------------------------------------------------------------------------------------------------|----------------------------|--|--|--|--|--|--|--|
| Smart Client Address: 127.0.0.1 Use SSL Smart RC Port: 4040                                                                                                    | ort Commands from Smart RC |  |  |  |  |  |  |  |
| Use Authentication User Name: admin Password: 12345                                                                                                    |                            |  |  |  |  |  |  |  |
| Change_to_SpecialView - Switch to View SpecialView                                                                                                    | ^                          |  |  |  |  |  |  |  |
| Change_to_hor rest Switch to view hor rest                                                                                                    |                            |  |  |  |  |  |  |  |
| Change ow we will compete the new we will new we will compete the new we will compete the new of the new we will be new to the new we will be new to the new we will be new to the new to the new |                            |  |  |  |  |  |  |  |
| Change to New View (1 + 2') - Switch to View New View (1 + 2')                                                                                                    |                            |  |  |  |  |  |  |  |
| Change_to_New View (Simple) - Switch to View New View (Simple)                                                                                                    |                            |  |  |  |  |  |  |  |
| Change_to_New View (PictureInPicture) - Switch to View New View (PictureInPicture)                                                                                                    |                            |  |  |  |  |  |  |  |
| Change_to_TagCounter - Switch to View TagCounter                                                                                                    |                            |  |  |  |  |  |  |  |
| Change_to_AssetFollower - Switch to View AssetFollower                                                                                                    |                            |  |  |  |  |  |  |  |
| Send_test_to_Primary Display - Send View test to Primary Display                                                                                                    |                            |  |  |  |  |  |  |  |
| Send_test_to_Secondary Display 1 - Send View test to Secondary Display 1                                                                                                    |                            |  |  |  |  |  |  |  |
| Send_4 test to_Finany Display - Send View 4 test to Finany Display                                                                                                    |                            |  |  |  |  |  |  |  |
| Send GerksTeet to Finanz Dienka - Send View GerksTeet to Primary Dienkay                                                                                                    |                            |  |  |  |  |  |  |  |
| Send Gecko Test to Secondary Display 1 - Send View Gecko Test to Secondary Display 1                                                                                                    |                            |  |  |  |  |  |  |  |
| Send GeckoTest4 to Primary Display - Send View GeckoTest4 to Primary Display                                                                                                    |                            |  |  |  |  |  |  |  |
| Send_GeckoTest4_to_Secondary Display 1 - Send View GeckoTest4 to Secondary Display 1                                                                                                    |                            |  |  |  |  |  |  |  |
| Send_GeckoTest3_to_Primary Display - Send View GeckoTest3 to Primary Display                                                                                                    |                            |  |  |  |  |  |  |  |
| Send_GeckoTest3_to_Secondary Display 1 - Send View GeckoTest3 to Secondary Display 1                                                                                                    |                            |  |  |  |  |  |  |  |
| Send_SmartMap_to_Primary Display - Send View SmartMap to Primary Display                                                                                                    |                            |  |  |  |  |  |  |  |
| Send_SmartMap_to_Secondary Display 1 - Send View SmartMap to Secondary Display 1                                                                                                    |                            |  |  |  |  |  |  |  |
| Send_WebCompanson_to_Primary Display - Send View WebCompanson to Primary Display                                                                                                    |                            |  |  |  |  |  |  |  |
| Send Gerko Tet2 to Primary Display 1 - Send View WebCompanison to Secondary Display 1                                                                                                    |                            |  |  |  |  |  |  |  |
| Send Gecko Testz to Secondary Display - Send View Gecko Testz to Timinary Display                                                                                                    |                            |  |  |  |  |  |  |  |
|                                                                                                    |                            |  |  |  |  |  |  |  |
| [                                                                                                    | Cancel Add Selected        |  |  |  |  |  |  |  |

Select the Command and press "Add Selected".

C Check and/or directly modify the List. Use the Add / Remove Buttons.

#### Please note:

Have a look into the Log files located at C:\ProgramData\SmartSoftware\ER.EventServer.EventSender\DebugLogs\ The logs will show all communications and might be useful in case of an issue.

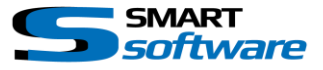

#### Contact:

EET (Schweiz) GmbH Bösch 108 CH-6331 Hünenberg Switzerland Phone: +41 41 785 13 13

Mail: <u>security@eetgroup.ch</u> Web: <u>https://smart.eetsecurity.ch</u>